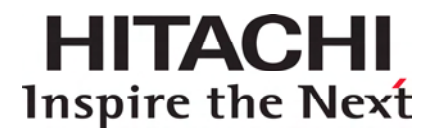

# Hitachi Storage Command Suite Hitachi Device Manager Software

**SMI-S Provider Installation and User Guide** 

**FASTFIND LINKS** 

Document Organization Software Version Getting Help Contents

Hitachi Data Systems

MK-96HC138-06

Copyright © 2008 Hitachi Data Systems Corporation, ALL RIGHTS RESERVED

Notice: No part of this publication may be reproduced or transmitted in any form or by any means, electronic or mechanical, including photocopying and recording, or stored in a database or retrieval system for any purpose without the express written permission of Hitachi Data Systems Corporation (hereinafter referred to as "Hitachi Data Systems").

Hitachi Data Systems reserves the right to make changes to this document at any time without notice and assumes no responsibility for its use. Hitachi Data Systems products and services can only be ordered under the terms and conditions of Hitachi Data Systems' applicable agreements. All of the features described in this document may not be currently available. Refer to the most recent product announcement or contact your local Hitachi Data Systems sales office for information on feature and product availability.

This document contains the most current information available at the time of publication. When new and/or revised information becomes available, this entire document will be updated and distributed to all registered users.

Hitachi, the Hitachi logo, and Hitachi Data Systems are registered trademarks and service marks of Hitachi, Ltd. The Hitachi Data Systems logo is a trademark of Hitachi, Ltd.

Linux is a registered trademark of Linus Torvalds.

Solaris is a trademark or registered trademark of Sun Microsystems, Inc. in the United States and other countries.

Windows is a registered trademark of Microsoft Corporation in the U.S. and other countries.

All other brand or product names are or may be trademarks or service marks of and are used to identify products or services of their respective owners.

# Contents

| Preface                                                     | vii                             |
|-------------------------------------------------------------|---------------------------------|
| Intended Audience<br>Software Version<br>Release Notes      | viii<br>viii<br>viii            |
| Document Revision Level                                     | ix                              |
| Document Organization                                       | ix                              |
| Referenced Documents                                        | ix                              |
| Document Conventions                                        | x                               |
| Convention for Storage Capacity Values                      | xi                              |
| Getting Help                                                | xi                              |
| Comments                                                    | xi                              |
| Overview and Setup of CIM/WBEM                              | 1-1                             |
| Device Manager and CIM/WBEM                                 | 1-2                             |
| CIM/WBEM Features of Device Manager                         | 1-4                             |
| Preparing to Use the CIM/WBEM Features                      | 1-5                             |
| Basic Settings Required to Use the CIM/WBEM Features        | 1-5                             |
| Setting up the Ports Used by CIM/WBEM Features              | 1-8                             |
| Opening and Closing Ports According to the Communication Ty | /pe1-8                          |
| Changing the Port Number                                    | 1-9                             |
| Setting up the Properties File Used by the CIM/WBEM Feature | 1-10                            |
| The server.properties File                                  | 1-10                            |
| server.cim.support                                          | 1-10                            |
| server.cim.support.protocol                                 | 1-10                            |
| server.cim.http.port                                        | 1-11                            |
| server.cim.nttps.port                                       | 1-11                            |
| server.clm.agent                                            | 1-11                            |
| Server.clm.support.jop                                      | 1-11<br>1 1 1 1 1 1 1 1 1 1 1 1 |
| classpath                                                   | 1-12<br>1 10                    |
| Classpau I<br>BacoDir                                       | 1 <sup>-</sup> 12               |
| שמשכשון                                                     |                                 |

| propdir                                                                   | 1 1 2  |
|---------------------------------------------------------------------------|--------|
|                                                                           | . 1-12 |
|                                                                           | . 1-12 |
| Saving the cimom properties File                                          | . 1-12 |
| org.wbemservices.wbem.cimom.pswdprov                                      | . 1-12 |
| Setting the Service Discovery Feature                                     | . 1-13 |
| Setting up the Service Discovery Feature                                  | . 1-13 |
| In Windows                                                                | . 1-13 |
| In Solaris                                                                | . 1-14 |
| In Linux                                                                  | . 1-15 |
| Starting and Stopping the Service Discovery Feature                       | . 1-16 |
| In Windows                                                                | . 1-16 |
| In Solaris                                                                | . 1-16 |
| In Linux                                                                  | . 1-17 |
| Notes on using OpenSLP                                                    | . 1-17 |
| Acquiring Performance Information                                         | . 1-18 |
| System Configuration Required to Use the Performance Information Acquisit | tion   |
| Feature                                                                   | 1_18   |
| Acquiring Performance Data of Universal Storage Platform V/V/M or TagmaS  | tore   |
|                                                                           | 1 20   |
| USP<br>Droparations in storage subsystems                                 | 1 20   |
| Preparations in the best that acquires performance information            | . 1-20 |
| Preparations in the Device Management and information                     | . 1-21 |
| Preparations in the Device Manager server                                 | . 1-22 |
| Settings in the pert_cmddev.properties file                               | . 1-22 |
| Format of the perf_findcmddev command                                     | . 1-23 |
| Acquiring Performance Data for Hitachi SMS, Hitachi AMS/WMS, Thunder 95   | 00 or  |
| Thunder 9200                                                              | . 1-25 |
| Preparations in storage subsystems                                        | . 1-25 |
| Setting up a User to Acquire Performance Information                      | . 1-25 |
| hdvmmodpolluser Command Format                                            | . 1-26 |
| User Permissions for Using CIM/WBEM Features                              | . 1-27 |
| Security Settings for CIM/WBEM Functionality                              | . 1-28 |
| Modifying the Keystore File for Object Operations                         | . 1-29 |
| Specifying Two-Way Authentication for the Object Operation                | . 1-31 |
| First Setup Procedure Performed in a CIM Client                           | . 1-31 |
| Setup Procedure Performed in the Device Manager Server                    | . 1-31 |
| Second Setup Procedure Performed in a CIM Client                          | . 1-33 |
| Specifying Two-Way Authentication for Event Indications                   | . 1-34 |
| First Setup Procedure Performed in a CIM Client                           | 1-34   |
| Setup Procedure Performed in the Device Manager Server                    | 1-34   |
| Second Setup Procedure Performed in a CIM Client                          | 1_37   |
| Disabling Two way Authoritization                                         | 1 20   |
| Authenticating File Operations                                            | 1 40   |
| Creating a Kovetora File                                                  | . 1-4U |
| Creating an Authentication File from a Kayatara File                      | . 1-41 |
| Exporting an Autoentication File from a Keystore File                     | . 1-42 |
| Creating a Truststore File and Importing an Authentication File           | . 1-42 |

| Troubleshooting                                 | 2-1  |
|-------------------------------------------------|------|
| Calling the Hitachi Data Systems Support Center | .2-2 |
| Acronyms and Abbreviations                      | 1    |

# Preface

This manual describes the Hitachi Device Manager CIM/WBEM installation. In this manual, Hitachi Device Manager is abbreviated to Device Manager.

This preface includes the following information:

- □ Intended Audience
- □ <u>Software Version</u>
- □ <u>Release Notes</u>
- Document Revision Level
- Document Organization
- □ <u>Referenced Documents</u>
- Document Conventions
- Convention for Storage Capacity Values
- □ <u>Getting Help</u>
- □ <u>Comments</u>

**Notice:** The use of Device Manager and all other Hitachi Data Systems products is governed by the terms of your agreement(s) with Hitachi Data Systems.

# **Intended Audience**

This manual is intended for users who manage systems containing storage subsystems (disk array devices). Such users should have a basic knowledge of:

- Object oriented programming
- CIM (Common Information Model)
- WBEM (Web Based Enterprise Management)
- SANs (Storage Area Networks)

Furthermore, this document assumes that its users have the following:

- A background in data processing
- Understanding of direct-access storage device subsystems and their basic functions
- Familiarity with Device Manager
- Familiarity with the Hitachi storage subsystems
- Familiarity with the operating system that hosts the Device Manager Server.

You may also contact your Hitachi Data Systems account team or visit Hitachi Data Systems online (<u>http://www.hds.com</u>) for additional information about Device Manager and its features and functions.

# **Software Version**

This document revision applies to Device Manager version 6.0.

# **Release Notes**

Release notes can be found on the documentation CD or on the Hitachi Data Systems Support Portal: <u>https://extranet.hds.com/http:/aim.hds.com/portal/dt</u>

Release notes contain requirements and more recent product information that may not be fully described in this manual. Be sure to review the release notes before installation.

# **Document Revision Level**

| Revision      | Date          | Description                                       |
|---------------|---------------|---------------------------------------------------|
| MK-96HC138-00 | June 2006     | Initial Release                                   |
| MK-96HC138-01 | November 2006 | Revision 1, supersedes and replaces MK-96HC138-00 |
| MK-96HC138-02 | February 2007 | Revision 2, supersedes and replaces MK-96HC138-01 |
| MK-96HC138-03 | June 2007     | Revision 3, supersedes and replaces MK-96HC138-02 |
| MK-96HC138-04 | October 2007  | Revision 4, supersedes and replaces MK-96HC138-03 |
| MK-96HC138-05 | February 2008 | Revision 5, supersedes and replaces MK-96HC138-04 |
| MK-96HC138-06 | May 2008      | Revision 6, supersedes and replaces MK-96HC138-05 |

# **Document Organization**

The following table provides an overview of the contents and organization of this document. Click the <u>chapter title</u> in the left column to go to that chapter. The first page of each chapter provides links to the sections in that chapter.

| Chapter                           | Description                                                                                                    |
|-----------------------------------|----------------------------------------------------------------------------------------------------|
| Overview and Setup of<br>CIM/WBEM | This chapter gives an overview of CIM/WBEM (Web-Based Enterprise Management) provided by Device Manager and explains how to set up CIM/WBEM. |
| Troubleshooting                   | This chapter provides contact information for the Hitachi Data Systems Support Center.                                                       |
| Acronyms and Abbreviations        | Defines the acronyms and abbreviations used in this document.                                                                                |

# **Referenced Documents**

The following Hitachi referenced documents are also available for download from the Hitachi Data Systems Support Portal: <u>https://extranet.hds.com/http:/aim.hds.com/portal/dt</u>

Hitachi Storage Command Suite Documents:

- Hitachi Device Manager Agent Installation Guide, MK-92HC019
- Hitachi Device Manager and Provisioning Manager Server Installation and Configuration Guide, MK-98HC150

# **Document Conventions**

This document uses the following typographic conventions:

| Convention          | Description                                                                                                    |  |  |
|---------------------|----------------------------------------------------------------------------------------------------|--|--|
| Bold                | Indicates text on a window, other than the window title, including menus, menu options, buttons, fields, and labels. Example: Click <b>OK</b> . |  |  |
| Italic              | Indicates a variable, which is a placeholder for actual text provided by the user or system. Example: copy source-file target-file              |  |  |
|                     | <b>Note:</b> Angled brackets (< >) are also used to indicate variables.                                                                         |  |  |
| screen/code         | Indicates text that is displayed on screen or entered by the user.<br>Example: # pairdisplay -g oradb                                           |  |  |
| < > angled brackets | Indicates a variable, which is a placeholder for actual text provided by the user<br>or system. Example: # pairdisplay -g <group></group>       |  |  |
|                     | Note: Italic font is also used to indicate variables.                                                                                           |  |  |
| [ ] square brackets | Indicates optional values. Example: $[a \mid b]$ indicates that you can choose a, b, or nothing.                                                |  |  |
| { } braces          | Indicates required or expected values. Example: $\{ a \mid b \}$ indicates that you must choose either a or b.                                  |  |  |
| vertical bar        | Indicates that you have a choice between two or more options or arguments.<br>Examples:                                                         |  |  |
|                     | [ a   b ] indicates that you can choose a, b, or nothing.                                                                                       |  |  |
|                     | { a   b } indicates that you must choose either a or b.                                                                                         |  |  |
| underline           | Indicates the default value. Example: $[\underline{a} \mid b]$                                                                                  |  |  |

This document uses the following icons to draw attention to information:

| Icon        | Label   | Description                                                                                     |
|-------------|---------|-------------------------------------------------------------------------------------------------|
| $\triangle$ | Note    | Calls attention to important and/or additional information.                                     |
|             | Tip     | Provides helpful information, guidelines, or suggestions for performing tasks more effectively. |
|             | Caution | Warns the user of adverse conditions and/or consequences (e.g., disruptive operations).         |
|             | WARNING | Warns the user of severe conditions and/or consequences (e.g., destructive operations).         |

# **Convention for Storage Capacity Values**

Storage capacity values for logical devices are calculated based on the following values:

- 1 KB (kilobyte) = 1,024 bytes
- 1 MB (megabyte) = 1024 kilobytes or  $1,024^2$  bytes
- 1 GB (gigabyte) = 1024 megabytes or  $1,024^3$  bytes
- 1 TB (terabyte) = 1024 gigabytes or  $1,024^4$  bytes

# **Getting Help**

The Hitachi Data Systems Support Center staff is available 24 hours a day, seven days a week. To reach us, please visit the support Web site for current telephone numbers and other contact information:

<u>http://www.hds.com/services/support/</u>. If you purchased this product from an authorized HDS reseller, contact that reseller for support.

Before calling the Hitachi Data Systems Support Center, please provide as much information about the problem as possible, including:

- The circumstances surrounding the error or failure.
- The exact content of any error message(s) displayed on the host system(s).

# Comments

Please send us your comments on this document. Make sure to include the document title, number, and revision. Please refer to specific section(s) and paragraph(s) whenever possible.

- E-mail: <u>doc.comments@hds.com</u>
- **Fax:** 858-695-1186
- Mail:

Technical Writing, M/S 35-10 Hitachi Data Systems 10277 Scripps Ranch Blvd. San Diego, CA 92131

**Thank you!** (All comments become the property of Hitachi Data Systems Corporation.)

Preface

# 1

# **Overview and Setup of CIM/WBEM**

This chapter gives an overview of CIM/WBEM (Web-Based Enterprise Management) provided by Device Manager and explains how to set up CIM/WBEM.

- □ Device Manager and CIM/WBEM
- □ <u>CIM/WBEM Features of Device Manager</u>
- Preparing to Use the CIM/WBEM Features
- □ Setting up the Properties File Used by the CIM/WBEM Feature
- Setting the Service Discovery Feature
- Acquiring Performance Information
- □ User Permissions for Using CIM/WBEM Features
- □ Security Settings for CIM/WBEM Functionality
- □ <u>Authenticating File Operations</u>

Overview and Setup of CIM/WBEM

# **Device Manager and CIM/WBEM**

Device Manager supports WBEM defined by the standards-setting organization DMTF. WBEM is a standard proposed by the DMTF for managing networked devices, including hosts and storage subsystems, over the Internet. WBEM enables you to share data about devices in different environments (such as environments with different vendors, operating systems, or protocols) without considering the differences. WBEM is based on CIM, an object-oriented information model.

CIM, defined by DMTF, is a standardized approach for managing systems in network environments. CIM provides a framework for expressing the data to be managed. Applying CIM to storage subsystems enables you to use standardized methods to manage the configuration and status of storage subsystems in networks.

The CIM models provided by Device Manager conform to the SMI-S specifications (SNIA-CTP) endorsed by SNIA. The CIM models of the Device Manager server are defined in MOF (Managed Object Format) files provided by Device Manager.

CIM clients can access Device Manager by using the CIM XML/HTTP interface defined by WBEM.

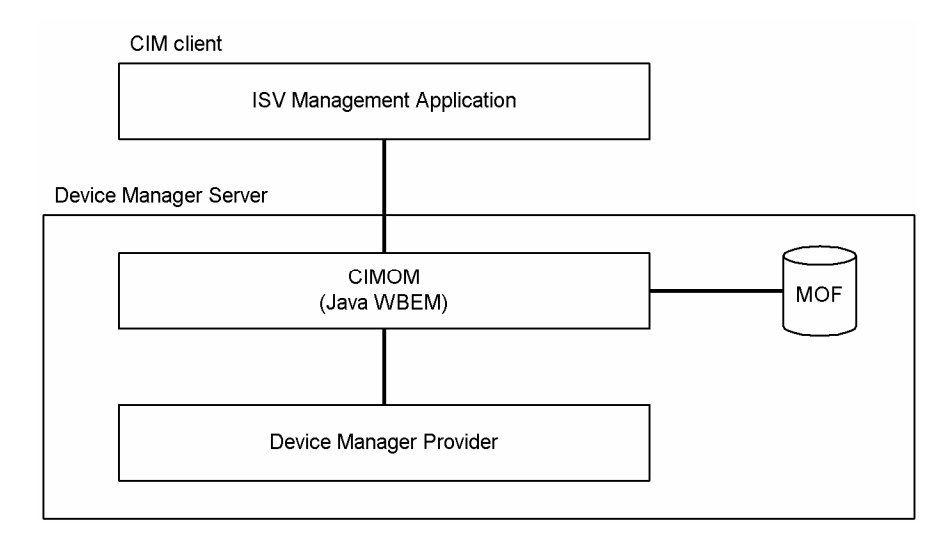

Figure 1-1 shows the CIM components of Device Manager.

Figure 1-1 CIM Components for Device Manager

From a CIM client, you can specify a namespace by using the following procedure:

• Specify the SMI-S version.

Specify root/smis/smisxx (xx is an abbreviation for the version number).

For example, to specify version 1.2.0, enter root/smis/smis12

The latest namespaces that complies with the specified SMI-S version is selected.

• Specify the condition current.

Enter root/smis/current.

The current namespace is selected.

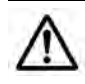

**Note:** If you need to specify the namespace dmxx (xx is an abbreviation for the version number) that was supported by Device Manager 5.8 or earlier versions, contact maintenance personnel.

The following table outlines the relationship between the namespaces supported by Device Manager and the SMI-S versions.

# Table 1-1 Correspondence Between Namespaces and SMI-S Versions

| Namespace           | SMI-S |
|---------------------|-------|
| Root/hitachi/smis10 | 1.0.2 |
| Root/hitachi/smis11 | 1.1.0 |
| Root/hitachi/smis12 | 1.2.0 |
| Root/smis/current   | 1.2.0 |

You can obtain information about:

CIM at: <a href="http://www.dmtf.org/home/">http://www.dmtf.org/home/</a>

SMI-S at: <a href="http://www.snia.org/smi/home/">http://www.snia.org/smi/home/</a>

Overview and Setup of CIM/WBEM

# **CIM/WBEM Features of Device Manager**

CIM/WBEM of Device Manager provides the four features specified in SMI-S:

- Objection operation feature
- Indication feature
- Service discovery feature
- Performance information acquisition feature

These features are described below:

#### • Object operation feature

The SMI-S specifications, to which Device Manager conforms, define the interfaces for devices that make up a storage network, such as storage subsystems, virtual storage systems, switches, and hosts. The features that need to be provided by the management service to manage the devices are grouped in a profile for each device. The profiles used by the CIM/WBEM features of Device Manager are the Array profile and its subprofiles. The Array profile defines the interfaces for storage subsystems.

#### • Indication feature

The indication feature is the event notification feature defined by CIM. When an event occurs in a CIM server, the CIM server reports the indication instance, which shows the information about the event (such as generation or deletion of a CIM instance), to CIM clients. For a CIM client to receive indications, its location and transmission conditions for indications must be registered in the CIM server beforehand. For details on how to register, see the SNIA Website. Device Manager reports the occurrence of the following events:

- Generation of a volume
- Deletion of a volume
- Allocation of a path
- Cancellation of a path

# • Service discovery feature

Device Manager provides the service discovery feature based on the Service Location Protocol (SLP). The SLP is undergoing standardization by IETF and provides a way to discover desired services available in a network. For details on the SLP, see RFC2608. Just by specifying the type of service, SLP clients can obtain information (such as URLs) about how to access the available services, and information about service attributes. In Device Manager, the Device Manager server uses the SLP to report information about the WBEM Service.

#### • Performance information acquisition feature

Using the CIM interface, Device Manager acquires information about I/Os to ports and LDEVs as performance information of the storage subsystem.

# **Preparing to Use the CIM/WBEM Features**

CIM/WBEM features are disabled by default in the Device Manager settings. To use them, you must specify the following settings after installation:

- Basic settings required to use the CIM/WBEM features
- Setting the port used by CIM/WBEM features
- Settings required to use SSL (Secure Sockets Layer) in the CIM/WBEM features

# **Basic Settings Required to Use the CIM/WBEM Features**

To use the CIM/WBEM features, you must first enable them.

To enable the CIM/WBEM features:

- 1. Change the setting of the server.cim.support property in the property file server.properties from false to true. The server.properties file is stored in the following location:
  - Windows:

installation-folder-for-the-Device-Managerserver\HiCommandServer\config\

- Solaris or Linux: *installation-directory-for-the-Device-Manager-server/*HiCommandServer/config
- 2. Stop any service that uses a port having a port number used by the CIM/WBEM service.

The table below shows the port used by each CIM/WBEM feature.

#### Table 1-2 Port Number Used by CIM/WBEM Features

| Feature                     | Port Number Used                                                         |  |
|-----------------------------|--------------------------------------------------------------------------|--|
| Objection operation feature | Non-SSL communication: 5988 (default). SSL communication: 5989 (default) |  |
| Service discovery feature   | 427                                                                      |  |

Execute the following command to determine if any service program running is using the same port to be used by each CIM/WBEM feature:

- Windows: netstat -anp TCP
- Solaris: netstat -an -P tcp
- Linux: netstat -tan

If any service program using the same port is running, change the port number for the service program.

If any service program is running (normally, another WBEM service program) that is using the same port to be used by an object operation feature, the object operation feature is not available.

If any service program is running (normally, another SLP service (or SLP daemon)) that uses the same port (427) to be used by the service discovery feature, an attempt to start the SLP service (or SLP daemon) for Device Manager will fail.

In Solaris:

In Solaris, a CIMOM is incorporated in the system during installation. If the CIMOM is running, an attempt to start CIM/WBEM might fail.

Use the following command to stop CIMOM:

# /etc/init.d/init.wbem stop

Also, delete the CIMOM from inittab to prevent the CIMOM from automatically starting.

3. Set up and start the SLP service (or SLP daemon).

Set up the SLP service (or SLP daemon) to enable the service discovery feature. For details, see <u>Setting the Service Discovery Feature</u>.

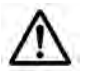

**Note:** In the SLP service (or SLP daemon), register the port used by the CIM/WBEM features. See <u>Setting up the Ports Used by CIM/WBEM</u> <u>Features</u>.

- 4. Restart the Device Manager server.
  - In Windows, select Start, All programs, Hitachi Storage Command Suite, Device Manager, and then Stop Server. When the Device Manager server has stopped, select Start, All programs, Hitachi Storage Command Suite, Device Manager, and then Start Server.
  - In Solaris or Linux, execute the following command:

*installation-directory-for-the-Device-Manager-server*/suitesrvcntl - stop\_hdvm

When the Device Manager server has stopped, execute the following command:

*installation-directory-for-the-Device-Manager-server*/suitesrvcntl - start\_hdvm

The following shows an example of executing the commands:

- # /opt/HiCommand/suitesrvcntl -stop\_hdvm
- # /opt/HiCommand/suitesrvcntl -start\_hdvm

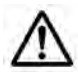

**Note:** When upgrading Device Manager from version 4.2 or earlier to 4.3 or later, check the httpsd.conf file. If it contains coding that enables SSL functionality in the CIM/WBEM features, remove or comment out the coding before upgrading. For details about disabling SSL, refer to Chapter 7 of the *Hitachi Device Manager and Provisioning Manager Installation and Configuration Guide*. When the version of Device Manager is 4.2 or earlier, the httpsd.conf file is stored in the following location:

Windows: installation-folder-for-Common-Component\httpsd\conf\httpsd.conf Solaris or Linux: /opt/HiCommand/Base/httpsd/conf/httpsd.conf

The following shows the coding contained in the httpsd.conf file that enables SSL capability when the Device Manager version is 4.2 or earlier:

```
LoadModule proxy_module complete-path-name-for-the-proxy-module

Listen port-number-for-SSL-in-CIM/WBEM-features

<VirtualHost *:port-number-for-SSL-in-CIM/WBEM-features>

ServerName host-name

SSLenable

SSLRequireSSL

SSLCertificateFile complete-path-name-for-the-certificate-file-from-CA

SSLCertificateKeyFile complete-path-name-for-the-private-key-file

ProxyPass / http://127.0.0.1:5988/

ProxyPassReverse / http://127.0.0.1:5988/

</VirtualHost>
```

# Setting up the Ports Used by CIM/WBEM Features

# **Opening and Closing Ports According to the Communication Type**

Ports can be opened or closed according to the communication type used by CIM/WBEM features. Security can be enhanced by closing unused ports.

To open or close the port:

 Using the server.cim.support.protocol property in the property file (server.properties) of the Device Manager server, set up whether to open or close each port according to the communication type.

The setting values for server.cim.support.protocol are shown in the following table.

| Setting Value | Port Status |            | Applicable Communication Type               |
|---------------|-------------|------------|---------------------------------------------|
|               | HTTP Port   | HTTPS Port |                                             |
| 1             | Open        | Close      | Non-SSL communication                       |
| 2             | Close       | Open       | SSL communication                           |
| 3             | Open        | Open       | SSL communication and non-SSL communication |

 Table 1-3
 Setting Values for server.cim.support.protocol

- 2. Restart the Device Manager server.
  - In Windows:

Select Start, All Programs, Hitachi Storage Command Suite, Device Manager, then Stop Server.

When the Device Manager server has stopped, select **Start**, **All Programs**, **Hitachi Storage Command Suite**, **Device Manager**, then **Start Server**.

- In Solaris or Linux, execute the following command:

installation-directory-for-the-Device-Manager-server/suitesrvcntl stop\_hdvm

When the Device Manager server has stopped, execute the following command:

installation-directory-for-the-Device-Manager-server/suitesrvcntl start\_hdvm

The following shows an example of executing the commands:

- # /opt/HiCommand/suitesrvcntl -stop\_hdvm
- # /opt/HiCommand/suitesrvcntl -start\_hdvm

# **Changing the Port Number**

In the initial state, the port numbers used by the CIM/WBEM features are as follows:

- HTTP port number: 5988
- HTTPS port number: 5989

To specify the port number:

- Change the port number set in the Device Manager server property file (server.properties). For details, see the <u>server.properties</u> file.
  - To change the HTTP port number:

Change the port number set in server.cim.http.port.

- To change the HTTPS port number:

Change the port number set in server.cim.https.port.

- 2. Restart the Device Manager server.
  - In Windows:

Select Start, All Programs, Hitachi Storage Command Suite, Device Manager, and then Stop Server.

When the Device Manager server has stopped, select **Start**, **All Programs**, **Hitachi Storage Command Suite**, **Device Manager**, and then **Start Server**.

- In Solaris or Linux, execute the following command:

installation-directory-for-the-Device-Manager-server/suitesrvcntl stop\_hdvm

When the Device Manager server has stopped, execute the following command:

installation-directory-for-the-Device-Manager-server/suitesrvcntl start\_hdvm

The following shows an example of executing the commands:

- # /opt/HiCommand/suitesrvcntl -stop\_hdvm
- # /opt/HiCommand/suitesrvcntl -start\_hdvm

# Setting up the Properties File Used by the CIM/WBEM Feature

When executing CIM, you must set up the properties files for the Device Manager server, then restart Device Manager. The following table lists the Device Manager server properties.

# Table 1-4Required Settings for Device Manager Server When<br/>Executing CIM

| Settings Required                                      | File Name               | Property                             |
|--------------------------------------------------------|-------------------------|--------------------------------------|
| Enable CIM specify ports                               | server.properties       | server.cim.support                   |
| used in CIM and                                        |                         | server.cim.support.protocol          |
| configure settings                                     |                         | server.cim.http.port                 |
| required to use the                                    |                         | server.cim.https.port                |
| performance information                                |                         | server.cim.agent                     |
| acquisition feature and<br>the job setting feature.    |                         | server.cim.support.job               |
|                                                        |                         |                                      |
| Set up the operating                                   | wbemservices.properties | Classpath                            |
|                                                        |                         | BaseDir                              |
| WBEM Service                                           |                         | Propdir                              |
| WDEN Service.                                          |                         | Logdir                               |
| Set the authentication<br>class for Device<br>Manager. | cimom.properties        | org.wbemservices.wbem.cimom.pswdprov |

# The server.properties File

When executing CIM, set up the following properties in addition to the regular settings.

#### server.cim.support

This property specifies whether to use the CIM interface. Set the server.cim.support property to true. The default is false, which specifies that the CIM interface is not used.

```
# whether the server supports CIM interface or not
server.cim.support={true | false}
```

# server.cim.support.protocol

Specify whether to open or close the port used by the CIM interface.

Default: 3 (opens both the port for SSL communication and port for non-SSL communication.)

#### server.cim.http.port

To use non-SSL for the CIM interface, specify the HTTP port number.

Default: 5988

### server.cim.https.port

To use SSL for the CIM interface, specify the port number of HTTPS.

Default: 5989

#### server.cim.agent

To use the CIM interface to acquire performance information of storage subsystems, specify the name of the host on which the Device Manager agent is installed. If you do not set this property, you cannot acquire performance information.

Default: None

#### server.cim.support.job

This property specifies whether a method for creating or deleting a volume, setting or releasing a path, setting or canceling security for a LUN, or creating or deleting a LUSE volume is executed asynchronously or synchronously. If the CIM client does not support the job control subprofile, specify false.

Default: true (The method is executed asynchronously.)

# The jserver.properties File

This property file sets up the operating environment for the WBEM Service. It is stored in the following directory when Device Manager is installed:

#### In Windows:

installation-folder-for-the-Device-Manager-server\HiCommandServer\config

#### In Solaris or Linux:

installation-directory-for-the-Device-Manager-server/HiCommandServer/config

The contents of the wbemservices.properties file are as follows.

#### classpath

This property sets classpath required for operating the WBEM Service. Do not change the value of this property.

# **BaseDir**

This property specifies the name of the base directory of classpath required for operating the WBEM Service. Do not change the value of this property.

### propdir

This property specifies the directory containing the cimom.properties file. Do not change the value of this property.

#### logdir

This property specifies the directory containing the repository (compilation results of the MOF file: store). Do not change the value of this property.

# Saving the cimom.properties File

Save the cimom.properties file in the directory specified by the propdir property in the wbemservices.properties file.

#### org.wbemservices.wbem.cimom.pswdprov

This property specifies the authentication class for Device Manager. Do not change the value of this property.

# **Setting the Service Discovery Feature**

To use the service discovery feature of Device Manager, you need the following prerequisite software:

• In Windows or Linux:

OpenSLP 1.0.11

OpenSLP is attached to Device Manager. When you install Device Manager, the required file is copied. For details on OpenSLP, see the OpenSLP website (<u>http://www.openslp.org/</u>).

• In Solaris:

SUNWslpr package and SUNWslpu package

These packages are attached to the Solaris system. For details on the SUNWslpr package and the SUNWslpu package, see the Sun Microsystems website (<u>http://docs.sun.com/</u>).

OpenSLP, the SUNWslpr package, and the SUNWslpu package need to be set up separately. For details, see <u>Setting up the Service Discovery Feature</u>.

When starting the CIM client, set the language tag (locale) for the service discovery feature to English (en).

# **Setting up the Service Discovery Feature**

# **In Windows**

When you install Device Manager, the OpenSLP files are also installed. To use the service discovery feature, you need to register the SLP service (service name: slpd, display name: Service Location Protocol) as a Windows service. Perform the following procedure to register the SLP service as a Windows service.

To register the SLP service:

- 1. Install Device Manager, then log on as a member of the Administrator group.
- 2. Display the command prompt and move to the folder containing the OpenSLP executable file.

OpenSLP is installed in the following folder:

 $installation-folder-for-the-Device-Manager-server \verb+HiCommandServer+wsi+bin+windows$ 

3. Register the SLP service as a Windows service. Execute the following command:

> slpd -install

To automatically start the service when Windows starts, execute the command with the auto option.

> slpd -install auto

This operation is required only once. Even if you restart the Windows system, you do not need to re-register the daemon. If you execute the command without the auto option, you need to manually start the SLP service.

If the following message is displayed when Device Manager is uninstalled, release the SLP service manually from the Windows services.

An attempt to release the SLP service has failed. After uninstallation, release the SLP service manually. Uninstallation continues.

To release the SLP service:

- 1. Log on as a member of the Administrator group.
- 2. Show the command prompt and move to the folder containing the OpenSLP executable file.
- 3. Release the SLP service from Windows services. Execute the following command:

> slpd -remove

# **In Solaris**

In Solaris, the SLP daemon is installed in the standard configuration. However, the SLP daemon does not become active with the default settings. Perform the following procedure to automatically start the SLP daemon when the system starts.

To automatically start the SLP daemon:

- 1. Log on as the root user.
- 2. Check that the SLP daemon is installed.

Use the pkginfo command or the graphical user interface of Solaris to check that the SUNWslpr package and the SUNWslpu package are installed. If they are not installed, install them.

3. Change the name of the configuration file of the SLP daemon, as follows:

Before change: /etc/inet/slp.conf.example

After change: /etc/inet/slp.conf

4. Start the SLP daemon by restarting Solaris or executing the following command:

# /etc/init.d/slpd start

If Device Manager is uninstalled, stop or cancel the SLP daemon, as required. You can cancel the SLP daemon by using either of the following methods:

- Delete /etc/init.d/slpd or rename it.
- Delete /etc/inet/slp.conf or rename it.

# In Linux

When Device Manager is installed, the OpenSLP file is copied at the same time. Settings do not need to be specified after installation, and the service discovery feature can be used as-is.

If the following message is displayed when Device Manager is uninstalled, release the SLP daemon manually from the Linux daemons.

```
WARNING: An attempt to release the SLP daemon has failed. After uninstallation, release the SLP daemon manually. Uninstallation continues.
```

To release the SLP daemon:

- 1. Log on as the root user.
- 2. Stop the SLP daemon. Execute the following command:

*installation-directory-for-the-Device-Manager-server*/HiCommandServer/wsi/bin/slpd.sh stop

The following shows an example of executing the command:

#/opt/HiCommand/HiCommandServer/wsi/bin/slpd.sh stop

3. If /etc/init.d/slpd exists, delete it. Execute the following command:

```
# chkconfig --level 01345 slpd off
# chkconfig --del slpd
```

```
# rm -f /etc/init.d/slpd
```

# **Starting and Stopping the Service Discovery Feature**

# **In Windows**

To manually start the SLP service, perform either of the following procedures:

- From Administrative Tools, choose Services and then Service Location Protocol to start the SLP service.
- Show the command prompt, move to the folder containing the OpenSLP executable file, and execute the following command: > slpd -start

To stop the SLP service, perform either of the following:

- From Administrative Tools, choose Services and then Service Location Protocol.
- Display the command prompt, move to the folder containing the OpenSLP executable file, and execute the following command: > slpd -stop

# **In Solaris**

To manually start the SLP daemon, execute the following command:

```
# /etc/init.d/slpd start
```

To stop the SLP daemon, execute the following command:

# /etc/init.d/slpd stop

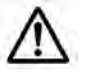

**Note:** Sometimes, the /etc/init.d/slpd stop command may not successfully stop the SLP daemon. In this case, perform the following procedure to stop the SLP daemon:

• Return the name of the /etc/inet/slp.conf file to /etc/inet/slp.conf.example.

You must delete the /etc/inet/slp.conf file at this point.

Restart Solaris

# **In Linux**

To manually start the SLP daemon, execute the following command:

installation-directory-for-the-Device-Manager-server/HiCommandServer/wsi/bin/slpd.sh start

To stop the SLP daemon, execute the following command:

installation-directory-for-the-Device-Manager-server/HiCommandServer/wsi/bin/slpd.sh stop

The following shows an example of executing the commands:

# /opt/HiCommand/HiCommandServer/wsi/bin/slpd.sh start
# /opt/HiCommand/HiCommandServer/wsi/bin/slpd.sh stop

# Notes on using OpenSLP

The SLP service (or SLP daemon) of OpenSLP outputs operation logs to the following file:

In Windows: %WINDIR%slpd.log#

#%WINDIR% is replaced by the value of the environment variable WINDIR in Windows. Normally, the value is C:\WINNT\.

In Linux:

```
installation-directory-for-the-Device-Manager-
server/HiCommandServer/wsi/cfg/slp.log
```

By default, only the start message at SLP service startup is output to the log file. Since the SLP service log output (or SLP daemon) accumulates as time elapses, if you use the SLP service (or SLP daemon) for an extended period of time, the log output may eventually use up a lot of disk space. To prevent this, you need to periodically back up the log file and clear the disk space.

# **Acquiring Performance Information**

Device Manager can obtain performance information of a storage subsystem using the CIM interface. The following storage subsystems are supported: Universal Storage Platform V/VM, Universal Storage Platform, Network Storage Platform, AMS, WMS, SMS, and 9500V.

Device Manager acquires the following information for any or all ports (except for the Thunder 9200, which does not support this feature):

- Total I/O count
- Data traffic

Device Manager acquires the following data for open or mainframe volumes:

- Total I/O count
- Data traffic
- Number of read I/Os (and number of read I/Os that hit the cache)
- Number of write I/Os (and number of write I/Os that hit the cache)

# **System Configuration Required to Use the Performance Information Acquisition Feature**

Following is a system configuration for collecting performance data of a storage subsystem.

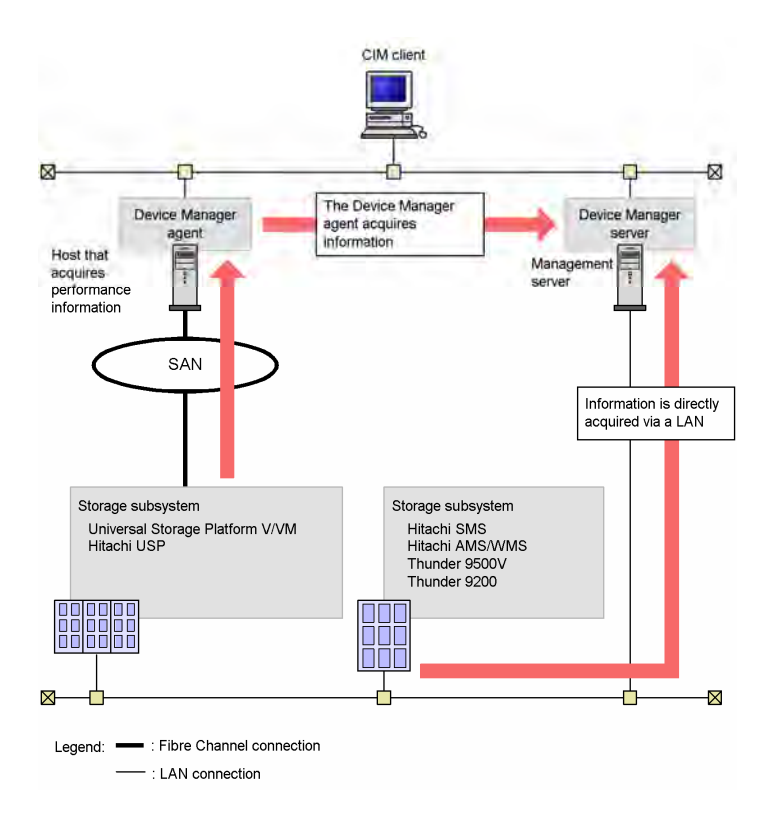

### Figure 1-2 Example System Configuration for Collecting Performance Data of a Storage Subsystem

This section describes the system configuration that is required to use the performance information acquisition feature.

#### • Management server

A management server is a server in which Device Manager server version 5.9 or later is installed. You must set the management server so that CIM/WBEM can be used. For details, see <u>Preparing to Use the CIM/WBEM</u> <u>Features</u>.

#### • Host that acquires performance information

The host is required when acquiring performance information of Universal Storage Platform V/VM or Hitachi USP. You must install Device Manager agent version 5.9 or later on this host.

We recommend that you use the same machine for the host to acquire performance information and the management server. In this case, the OS for the host that acquires performance information must be able to support both Device Manager server and the Device Manager agent.

For example, if the OS for the management server is Windows XP, you cannot install the Device Manager agent, so you cannot use this machine as the host that acquires performance information.

Even if you use a machine, which is different from the management server, for the host to acquire performance information, the OS for the host that acquires performance information must be Windows, Solaris, or Linux. You cannot use a host on which HP-UX or AIX is running to acquire performance information. For details about the OSs (Windows, Solaris, and Linux) supported by the Device Manager agent, see the *Hitachi Device Manager Agent Installation Guide*.

We recommend that you set the central management method of the Device Manager agent installed on the performance information-acquiring host. For details on how to set the central management method, see the *Hitachi Device Manager Agent Installation Guide*.

#### • Storage subsystem

This is a storage subsystem whose performance information is to be acquired. For details on the microcode versions that can use the performance information acquisition feature, see the section in Chapter 1 of the *Hitachi Device Manager and Provisioning Manager Server Installation and Configuration Guide*, "Required Products for the Storage Subsystem."

The performance-acquiring host (the Device Manager agent) acquires performance information of Universal Storage Platform V/VM and Hitachi USP by using the command device within a storage subsystem, and then reports it to the Device Manager server.

In Thunder 9500V or Thunder 9200, the Device Manager server acquires performance information of Hitachi SMS and Hitachi AMS/WMS directly from a storage subsystem.

The system configuration that is required to acquire performance information of a storage subsystem differs depending on the storage subsystem model. For information on Universal Storage Platform V/VM or Hitachi USP, see <u>Acquiring</u> <u>Performance Data of Universal Storage Platform V/VM or TagmaStore USP</u>. For information on Hitachi SMS, Hitachi AMS/WMS, Thunder 9500, or Thunder 9200, see <u>Acquiring Performance Data of the Series: Hitachi SMS, Hitachi AMS/WMS, Thunder 9500 or Thunder 9200</u>.

# Acquiring Performance Data of Universal Storage Platform V/VM or TagmaStore USP

This section describes the settings required to acquire performance information of Universal Storage Platform V/VM or Hitachi USP.

#### **Preparations in storage subsystems**

Prepare a command device for each storage subsystem from which you want to acquire performance information, and then assign the path to the host that acquires performance information so that the host can recognize the command device.

# Preparations in the host that acquires performance information

Configure the settings shown below for the performance information-acquiring host:

To configure the settings:

1. Install the Device Manager agent.

To acquire performance information, a CCI/LIB is necessary. If you install the Device Manager agent on a host, a necessary CCI/LIB is installed. However, if a CCI/LIB is already installed on the host, it is not overwritten. In this case, verify that the CCI/LIB version is 01-12-03/03 or later.

- 2. Specify settings for central management. (recommended)
- 3. Write the command device settings in the perf\_cmddev.properties file.

To write the settings in the perf\_cmddev.properties file, execute the perf\_findcmddev command or edit the file directly. For details, see <u>Settings</u> in the perf\_cmddev.properties file. For details about the perf\_findcmddev command, see <u>Format of the perf\_findcmddev command</u>.

### **Preparations in the Device Manager server**

For the Device Manager server property, specify the name of the host from which performance information is acquired. To specify the host name for the server.cim.agent property in the server.properties file, use one of the following methods:

• When specifying the host name during the installation of the Device Manager server:

Enter the host name as indicated in the message displayed during the installation of the Device manager server. That name will be set for the server.cim.agent property in the server.properties file.

• When directly editing the server.properties file:

For the server.cim.agent property in the server.properties file of the Device Manager server, specify the name of the host where the Device Manager agent is installed. After specifying the host name, restart the Device Manager server. For details on the server.cim.agent property, see <u>server.cim.agent</u>.

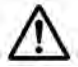

**Note:** Verify that the host name specified for the server.cim.agent property matches the host name registered in Device Manager for the host that acquires performance information. If these host names are different, you cannot acquire performance information.

# Settings in the perf\_cmddev.properties file

Edit the perf\_cmddev.properties file to define the command device of the target storage subsystem. The perf\_cmddev.properties file is stored in the following location:

• Windows:

installation-folder-for-the-Device-Manageragent\mod\hdvm\config\perf cmddev.properties

• Solaris or Linux:

/opt/HDVM/HBaseAgent/mod/hdvm/config/perf\_cmddev.properties

Use the following format to define the command device in the perf cmddev.properties file. Define one command device per line.

Raid-ID.serial-number.LDEV-number: deviceFileName

The following table describes values to be specified in the perf\_cmddev.properties file.

# Table 1-5Values to Specify in the perf\_cmddev.properties File

| Setting Item   | Value                                                                                                    |  |
|----------------|----------------------------------------------------------------------------------------------------|--|
| Raid ID        | Specify one of the following depending on the type of the target storage subsystem:                                                                                    |  |
|                | R600 for Universal Storage Platform V                                                                                                    |  |
|                | R601 for Universal Storage Platform VM                                                                                                    |  |
|                | R500 for Hitachi USP                                                                                                    |  |
|                | R501 for Hitachi NSC55                                                                                                    |  |
| Serial number  | Specify the serial number of the storage subsystem by using decimal numbers.                                                                                           |  |
| LDEV number    | Specify the CU:LDEV number of the command device by using decimal numbers.                                                                                             |  |
| deviceFileName | Specify the command device identifier (the PhysicalDrive number, VolumeGUID, or device file name) that the host recognizes in the following format (see <b>Note</b> ): |  |
|                | In Windows:                                                                                                    |  |
|                | \\.\PhysicalDrive <b>X</b>                                                                                                    |  |
|                | \\.\Volume{ <i>GUID</i> }                                                                                                    |  |
|                | In Solaris:                                                                                                    |  |
|                | /dev/rdsk/c <b>X</b> t <b>X</b> d <b>X</b> s2                                                                                                    |  |
|                | In Linux:                                                                                                    |  |
|                | /dev/sd <b>X</b>                                                                                                    |  |
|                | X is an integer.                                                                                                    |  |

**Note:** When this item is specified using the PhysicalDrive number in Windows or Linux, if you restart the OS, the PhysicalDrive number and device file name might be changed. If this occurs, you need to execute the perf\_findcmddev command to check and update the settings. In Windows, if you specify this item using the VolumeGUID, the setting is not affected even if you restart the OS.

# Format of the perf\_findcmddev command

The perf\_findcmddev command lets you set the command device in the perf\_cmddev.properties file. Following is the command format:

• Windows:

installation-folder-for-the-Device-Manageragent\bin\perf\_findcmddev { view | verify | write [-file file-name] }

• Solaris or Linux:

installation-directory-for-the-Device-Manageragent/bin/perf\_findcmddev { view | verify | write [-file file-name] }

To execute this command, you must have Administrator permissions (for Windows) or root permissions (for Solaris or Linux).

Overview and Setup of CIM/WBEM

The parameters for the perf\_findcmddev command are described below. If you specify no parameter, multiple parameters, or upper-case parameters, the method for specifying the command is displayed.

view

This parameter displays the settings for the command devices currently defined in the perf\_cmddev.properties file. If an unrecognizable value is defined in the perf\_cmddev.properties file, that value is displayed as UNKNOWN. On lines where the definition does not follow the proper format, all information is displayed as UNKNOWN. Comment lines and blank lines are not displayed. In addition, if no value is specified in the perf\_cmddev.properties file, only the header is displayed. Following is an example of output from the command.

| Raid ID | Serial# | LDEV# | Device file name                      |
|---------|---------|-------|---------------------------------------|
| R500    | 14050   | 345   | \\.\PhysicalDrive3                    |
| R601    | 44332   | 456   | \\.\Volume{xxxxxxx-xxxx-xxxx-xxxxxx}} |
| R501    | UNKNOWN | 1045  | \\.\PhysicalDrive10                   |

verify

This parameter compares the settings for the command devices defined in the file perf\_cmddev.properties to the settings for the command devices recognized by the host. If the host recognizes multiple command devices, the execution result is output for each, regardless of whether the checked settings are valid.

 If the information of the command device defined in the perf\_cmddev.properties file matches the information of the command device recognized by the host, the following message is displayed:

The definition of the command device is valid.

- If the host does not recognize the command device defined in the perf\_cmddev.properties file:

The error message KAIC28615-W and information of the command device that is not recognized by the host are displayed.

 If the command device recognized by the host is not defined in the settings file:

The error message KAIC28616-W and information of the command device that is not defined in the settings file are displayed.

write

This parameter outputs the settings of all command devices recognized by the host to the perf\_cmddev.properties file. If no command device recognized by the host is detected, nothing is output to the perf\_cmddev.properties file. You can use the -file option to specify the desired file name. To specify the file name, you can use an absolute or relative path. If the specified file already exists, a message asking if you want to overwrite that file appears.

If you do not specify the -file option, the perf\_cmddev.properties file will automatically be overwritten.

Overview and Setup of CIM/WBEM

# Acquiring Performance Data for Hitachi SMS, Hitachi AMS/WMS, Thunder 9500 or Thunder 9200

This section describes the settings required to acquire performance information of the Hitachi SMS, Hitachi AMS/WMS, Thunder 9500, or Thunder 9200 storage subsystems.

#### **Preparations in storage subsystems**

Before you use the feature for acquiring performance information, you need to use the Physical View of Device Manager Web Client, Storage Navigator Modular, or Storage Navigator Modular 2 to specify settings for acquiring performance statistics for each relevant storage subsystem. For details, see the manuals for each storage subsystem.

# Setting up a User to Acquire Performance Information

When performance information is acquired from a storage subsystem, that storage subsystem might be locked depending on whether the Password Protection function or the Account Authentication function is enabled for it. In this case, you might be unable to acquire performance information from any storage subsystem that Device Manager, Storage Navigator Modular, or Storage Navigator Modular 2 is accessing.

- If the Password Protection function is enabled: The storage subsystem is always locked when you acquire performance information from it.
- If both the Password Protection function and the Account Authentication function are disabled: The storage subsystem is not locked when you acquire performance information from it.
- If the Password Protection function is disabled and the Account Authentication function is enabled: You can acquire performance information without locking the storage subsystem by creating a user account dedicated to acquiring performance information.

To set up this account on storage subsystems and the Device Manager server:

a. Register a user account that has only the View permission for each storage subsystem from which performance information is to be acquired.

To acquire performance information from multiple storage subsystems, the user account registered for each of those storage subsystems must have the same user ID and password.

b. Execute the hdvmmodpolluser command to register this user in Device Manager.

For details about the hdvmmodpolluser command, see <u>hdvmmodpolluser</u> Command Format.

# hdvmmodpolluser Command Format

The hdvmmodpolluser command is stored in the following location:

• Windows:

```
installation-folder-for-the-Device-Manager-
server\HiCommandServer\tools\hdvmmodpolluser.bat
```

• Solaris or Linux:

```
installation-folder-for-the-Device-Manager-
server/HiCommandServer/tools/hdvmmodpolluser.sh
```

The following shows the format of the hdvmmodpolluser command:

• Windows:

hdvmmodpolluser -u Device-Manager-user-id -p Device-Managerpassword user-id-for-reference password-for-reference

The following shows an example of executing the command:

hdvmmodpolluser -u hdvmuser -p hdvmpass hdvmperf perfpass

Solaris:

hdvmmodpolluser.sh -u Device-Manager-user-id -p Device-Managerpassword user-id-for-reference password-for-reference

The following shows an example of executing the command:

hdvmmodpolluser.sh -u hdvmuser -p hdvmpass hdvmperf perfpass

A user you specify for the -u option of the hdvmmodpolluser command must have the Admin permission of Device Manager.

You can register only one user account in Device Manager. If you execute the hdvmmodpolluser command with another user account specified, the previously registered information will be overwritten.

To delete user information registered in Device Manager, execute the command with the -d option specified.

# **User Permissions for Using CIM/WBEM Features**

The following table shows the user permissions for using CIM/WBEM features, based on the Device Manager permissions and executable CIM methods.

| Resource           | De    | evice Mana | ger Permi | ssions             | Executable CIM Methods |                |
|--------------------|-------|------------|-----------|--------------------|------------------------|----------------|
| Group              | Admin | Modify     | View      | Peer<br>(see Note) | Service Methods        | CIM Operations |
| All Resources      | Yes   | Yes        | Yes       |                    | Permitted              | Permitted      |
|                    |       | Yes        | Yes       |                    | Permitted              | Permitted      |
|                    |       |            | Yes       |                    | Not permitted          | Permitted      |
|                    |       |            |           | Yes                | Not permitted          | Permitted      |
| User-defined       | Yes   | Yes        | Yes       |                    | Not permitted          | Not permitted  |
| resource<br>groups |       | Yes        | Yes       |                    | Not permitted          | Not permitted  |
| 5                  |       |            | Yes       |                    | Not permitted          | Not permitted  |
|                    |       |            |           | Yes                | Not permitted          | Permitted      |

Table 1-6User Permissions for Using CIM/WBEM Features

Legend:

Yes: Has corresponding Device Manager permissions

-: Does not have corresponding Device Manager permissions

Permitted: Execution of corresponding CIM methods is permitted

Not permitted: Execution of corresponding CIM methods is not permitted

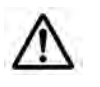

**Note:** For Peer Device Manager permissions, users are treated as All Resources users, even when they belong to a user-defined resource group, due to Device Manager server processing.

# **Security Settings for CIM/WBEM Functionality**

CIM/WBEM functionality supports SSL communication for the following functions:

• Object operations

In the object operation feature, a CIM client acts as an SSL client and the Device Manager server acts as an SSL server.

By default, you can perform SSL communication in object operations. If you want to modify a keystore file used for SSL, see <u>Authenticating File</u> <u>Operations</u>.

• Event indication

In the event indication feature, the Device Manager server acts as an SSL client and a CIM client (Indication Listener) acts as an SSL server.

By default, the Device Manager server can use SSL communication to receive event indications by following the CIM client requests. In this case, settings must be specified beforehand to enable SSL communication between the CIM clients.

Additionally, you can strengthen security by applying two-way authentication for object operations and event indication. Two-way authentication enables communications between pre-specified trusted users. In this way, users can accept object operations from specific CIM clients only, and send event indications to specific CIM clients only. For details on the setting procedures, see <u>Specifying Two-Way Authentication for Event Indications</u>.

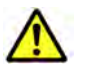

*Caution:* You must enable CIM/WBEM functionality to perform SSL communication.

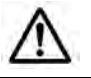

**Note:** Use Java<sup>™</sup> commands to set up SSL, as described in <u>Authenticating File Operations</u>.

# **Modifying the Keystore File for Object Operations**

Following is the default location of the keystore file used for CIMOM object operations (the keystore password is wbemssl). At this location, the keystore file can be used without modification:

Windows:

```
installation-folder-for-the-Device-Manager-
server\HiCommandServer\wsi\server\jserver\bin\.keystore
```

Solaris or Linux:

```
installation-directory-for-the-Device-Manager-
server/HiCommandServer/wsi/server/jserver/bin/.keystore
```

To modify the keystore file:

- 1. Create a keystore file. Name the file .keystore and use it to replace the default keystore file. For details, see <u>Creating a Keystore File</u>.
- 2. Encrypt the keystore password.

Use WSIEncryptString.jar to encrypt the keystore password that was specified during creation of the keystore file in step 1. WSIEncryptString.jar is stored in the following location:

- Windows:

```
installation-folder-for-the-Device-Manager-
server\HiCommandServer\wsi\no-redist
```

- In Solaris or Linux:

```
installation-directory-for-the-Device-Manager-
server/HiCommandServer/wsi/no-redist/
```

Example of executing the command:

> java -jar WSIEncryptString.jar keystore-password

When the command is executed, the encrypted character string of the keystore password is displayed. This character string is used in a later step.

- 3. Stop the Device Manager server.
  - Windows:

# Select Start, All Programs, Hitachi Storage Command Suite, Device Manager, then Stop Server.

- Solaris or Linux:

```
installation-directory-for-the-Device-Manager-
server/suitesrvcntl -stop_hdvm
```

The following shows an example of executing the command:

# /opt/HiCommand/suitesrvcntl -stop\_hdvm

#### 4. Modify the MOF file

(WBEMSolutions\_CIMXMLSObjectManagerAdapter\_instances.mof).

Specify in the MOF file the keystore password that was encrypted in step 2 of this procedure. The MOF file is stored in the following location:

- Windows:

```
installation-folder-for-the-Device-Manager-
server\HiCommandServer\wsi\server\jserver\mof\wbemserver
```

- Solaris or Linux:

```
installation-directory-for-the-Device-Manager-
server/HiCommandServer/wsi/server/jserver/mof/wbemserver
```

```
instance of WBEMSolutions_CIMXMLSCOMATLSSettingData as $xmlscomasetting {
    InstanceID =
    "WBEMSolutions:WBEMSolutions_CIMXMLSCOMATLSSettingData:001";
    ElementName = "WBEM Solutions CIM-XML Client Adapter TLS Settings";
    MutualAuthenticationRequired = false;
    KeyStoreFile = "{0}/jserver/bin/.keystore";
    KeyStorePassword = "xxxxxxx";
    TrustStoreFile = "{0}/jserver/bin/.truststore";
  };
```

#### Figure 1-3 MOF File Example

The XXXXXX part of KeyStorePassword contains the character string that encrypted the keystore password used by the default keystore file. For XXXXXXX, specify the keystore password that you encrypted in step 2.

5. Compile the MOF file.

Use the mofcomp command to compile the MOF file. The mofcomp command is stored in the following location:

- Windows:

```
installation-folder-for-the-Device-Manager-
server\HiCommandServer\wsi\bin\mofcomp.bat
```

- Solaris or Linux:

```
installation-directory-for-the-Device-Manager-
server/HiCommandServer/wsi/bin/mofcomp
```

#### Example of executing the command:

```
> mofcomp -s http://localhost/interop -SI -o
..\server\jserver\logr
..\server\jserver\mof\wbemserver\WBEMSolutions_CIMXMLSObjectManage
rAdapter instances.mof
```

- 6. Start the Device Manager server.
  - In Windows, execute the following command: installation-folder-for-the-Device-Manager-server\suitesrvcntl /start\_hdvm.
  - In Solaris or Linux, execute the following command:

```
installation-directory-for-the-Device-Manager-
server/suitesrvcntl -start_hdvm
```

# Specifying Two-Way Authentication for the Object Operation

You can use HiKeytool to set up two-way authentication for object operations.

#### **First Setup Procedure Performed in a CIM Client**

Create a keystore file for the CIM and export the client authentication file.

For details on creating a keystore file and exporting an authentication file, see <u>Creating a Keystore File</u> and <u>Exporting an Authentication File from a Keystore File</u>.

#### **Setup Procedure Performed in the Device Manager Server**

The following describes the procedure for setting up two-way authentication, importing the client authentication file, and exporting the server authentication file.

- Open a command prompt or terminal window, navigate to installationdirectory-for-the-Device-Manager-server/HiCommandServer, and run HiKeytool.
  - For Windows, type **HiKeytool.bat**, and then press the **Enter** key.
  - For Solaris or Linux, type **HiKeytool.sh** and press the **Enter** key.
- 2. The HiKeytool main panel appears. Enter 2.

The SMI-S main panel appears as in the example shown below.

| 1) Set Security Level for Object Operations                        |  |  |  |  |  |  |  |
|--------------------------------------------------------------------|--|--|--|--|--|--|--|
| (Current setting:SSL without two-way authentication)               |  |  |  |  |  |  |  |
| 2) Set Security Level for Event Indications                        |  |  |  |  |  |  |  |
| (Current setting:SSL without two-way authentication)               |  |  |  |  |  |  |  |
| 3) Import Client's Certificate to TrustStore for Object Operations |  |  |  |  |  |  |  |
| 4) Import Client's Certificate to TrustStore for Event Indications |  |  |  |  |  |  |  |
| 5) Export Server's Certificate from KeyStore for Object Operations |  |  |  |  |  |  |  |
| 6) Export Server's Certificate from KeyStore for Event Indications |  |  |  |  |  |  |  |
| 7) Exit                                                            |  |  |  |  |  |  |  |
|                                                                    |  |  |  |  |  |  |  |
|                                                                    |  |  |  |  |  |  |  |

3. If (Current setting:SSL without two-way authentication) appears at item 1 in the SMI-S main panel, type 1.

If (Current setting:SSL with two-way authentication) appears in the SMI-S main panel, skip to step 6.

When you type 1 in the SMI-S main panel, a submenu appears as in the example shown below.

```
You must stop the Device Manager Server before specifying this setting.

1) SSL without two-way authentication

2) SSL with two-way authentication
```

- 4. Stop the Device Manager server as indicated in the displayed message.
  - Windows:

Select Start, All Programs, Hitachi Storage Command Suite, Device Manager, then Stop Server.

- Solaris or Linux:

Execute the following command:

installation-directory-for-the-Device-Managerserver/suitesrvcntl -stop\_hdvm

The following shows an example of executing the command:

- # /opt/HiCommand/suitesrvcntl -stop\_hdvm
- 5. Type 2 in the submenu.

The mofcomp command is executed and the MOF file is compiled.

You are returned to the SMI-S main panel when the  ${\tt mofcomp}$  command has completed execution.

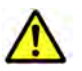

# Cautions:

- If you type the same number as the current setting, you are immediately returned to the SMI-S main panel.
- If mofcomp command execution fails, the following message appears: The compilation of the MOF file failed. In this case, collect all files in the following directory, and then contact maintenance personnel.
  - Windows: installation-folder-for-the-Device-Managerserver\HiCommandServer\wsi\server\jserver\mof\wbemserver
     Solaris or Linux: installation-directory-for-the-Device-Manager-

server/HiCommandServer/wsi/server/jserver/mof/wbemserver

6. In the SMI-S main panel, enter 3.

This option starts processing to import the client authentication file to the truststore file for object operations.

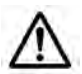

**Note:** The truststore file for object operations (the truststore password is trustssl) is stored in the following location:

- Windows: installation-folder-for-the-Device-Managerserver\HiCommandServer\wsi\server\jserver\bin\.truststore
- Solaris or Linux:

```
installation-directory-for-the-Device-Manager-
server/HiCommandServer/wsi/server/jserver/bin/.truststore
```

7. Enter the alias, the truststore password, and the client authentication file name.

Enter the client authentication file name by absolute path. An input example is shown below.

Enter alias:foocorpclient Enter truststore-password:trustssl Enter authentication-filename(absolute path):c:\tmp\client.cer

At completion of processing, you are returned to the SMI-S main panel.

8. In the SMI-S main panel, enter 5.

This option starts processing to export the server authentication file from the keystore file for object operations.

9. Enter the keystore password, the alias, and the server authentication file name.

Enter the server authentication file name by absolute path. An input example is shown below.

```
Enter keystore-password:serverssl
Enter alias:foocorpserver
Enter authentication-filename(absolute path):c:\tmp\server.cer
```

At completion of processing, you are returned to the SMI-S main panel.

10. If it has stopped, start the Device Manager server.

- Select Start, All Programs, Hitachi Storage Command Suite, Device Manager, then Start Server.
- In Solaris or Linux, execute the following command:

```
installation-directory-for-the-Device-Manager-
server/suitesrvcntl -start_hdvm
```

# Second Setup Procedure Performed in a CIM Client

Import the server authentication file for object operation into the truststore file for the CIM client. For details, see <u>Creating a Truststore File and Importing</u> an Authentication File.

# **Specifying Two-Way Authentication for Event Indications**

This section describes how to set up two-way authentication for event indications.

### **First Setup Procedure Performed in a CIM Client**

Create a keystore file for the CIM and export the client authentication file.

For details, see <u>Creating a Keystore File</u> and <u>Exporting an Authentication File</u> from a Keystore File.

#### Setup Procedure Performed in the Device Manager Server

The following describes the procedure for creating a keystore file and setting up two-way authentication for event indications, importing the client authentication file, and exporting the server authentication file.

1. Create a new keystore file for the event indication.

The following shows the default location of the keystore file used for event indication (the keystore password is indssl).

- Windows: installation-folder-for-the-Device-Managerserver\HiCommandServer\wsi\server\jserver\bin\.ind.keystore
- Solaris or Linux: installation-directory-for-the-Device-Managerserver/HiCommandServer/wsi/server/jserver/bin/.ind.keystore

The default keystore file can be used without any modification. To use the default keystore file, skip to step 6.

To create a new keystore file, name the file .ind.keystore and use it to replace the default keystore file. For details, see <u>Creating a Keystore File</u>.

- 2. Encrypt the keystore password. Use <code>WSIEncryptString.jar</code> to encrypt the keystore password that was specified during creation of the keystore file at step 1. <code>WSIEncryptString.jar</code> is stored in the following location:
  - Windows:

```
installation-folder-for-the-Device-Manager-
server\HiCommandServer\wsi\no-redist
```

- Solaris or Linux:

installation-directory-for-the-Device-Managerserver/HiCommandServer/wsi/no-redist/

Example command execution: > java -jar WSIEncryptString.jar
keystore-password

When the command is executed, the encrypted character string of the keystore password is displayed. This character string is used in a later step.

- 3. Stop the Device Manager server:
  - In Windows, select Start, All Programs, Hitachi Storage Command Suite, Device Manager, then Stop Server.
  - In Solaris or Linux, execute the following command:

installation-directory-for-the-Device-Managerserver/suitesrvcntl -stop\_hdvm

The following shows an example of executing the command:

- # /opt/HiCommand/suitesrvcntl -stop\_hdvm
- Specify, in the MOF file, the encrypted keystore password that was obtained in step 2 of this procedure. The MOF file is stored in the following location:
  - Windows: installation-folder-for-the-Device-Managerserver\HiCommandServer\wsi\server\jserver\mof\wbemserver
  - Solaris or Linux: *installation-directory-for-the-Device-Manager-server*/HiCommandServer/wsi/server/jserver/mof/wbemserver
- 5. In the MOF file, change IndicationAuthenticationEnabled to true. Compile the MOF file using the mofcomp command. The command is stored in the following location:
  - Windows: installation-folder-for-the-Device-Managerserver\HiCommandServer\wsi\bin\mofcomp.bat
  - Solaris or Linux: installation-directory-for-the-Device-Managerserver/HiCommandServer/wsi/bin/mofcomp

Example of executing the command:

```
> mofcomp -s http://localhost/interop -SI -o ..\server\jserver\logr
..\server\jserver\mof\wbemserver\WBEMSolutions_CIMXMLIndicationHandlerAdapter_instances
.mof
```

- 6. Open a command prompt or terminal window, navigate to *installation-directory-for-the-Device-Manager-server*/HiCommandServer, and run HiKeytool.
  - For Windows, type **HiKeytool.bat**, and then press the **Enter** key.
  - For Solaris or Linux, type **HiKeytool.sh** and press the **Enter** key.
- 7. The HiKeytool main panel appears. Enter 2.

The SMI-S main panel appears.

```
    Set Security Level for Object Operations
(Current setting:SSL without two-way authentication)
    Set Security Level for Event Indications
(Current setting:SSL without two-way authentication)
    Import Client's Certificate to TrustStore for Object Operations
    Import Client's Certificate to TrustStore for Event Indications
    Export Server's Certificate from KeyStore for Object Operations
    Export Server's Certificate from KeyStore for Event Indications
    Export Server's Certificate from KeyStore for Event Indications
    Exit
```

8. If (Current setting: SSL without two-way authentication) appears at item 2 in the SMI-S main panel, type 2.

If (Current setting:SSL with two-way authentication) appears in the SMI-S main panel, skip to step 11.

When you type 2 in the SMI-S main panel, a submenu appears as in the example shown below.

You must stop the Device Manager Server before specifying this setting. 1) SSL without two-way authentication 2) SSL with two-way authentication >

- 9. Stop the Device Manager server, if running, as indicated in the displayed message.
  - In Windows, select Start, All Programs, Hitachi Storage Command Suite, Device Manager, then Stop Server.
  - In Solaris or Linux, execute the following command:

```
installation-directory-for-the-Device-Manager-
server/suitesrvcntl -stop hdvm
```

#### 10.Type 2 in the submenu.

The mofcomp command is executed and the MOF file is compiled. You are returned to the SMI-S main panel when the mofcomp command has completed execution.

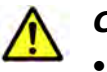

# Cautions:

- If you type the same number as the current setting, you are immediately returned to the SMI-S main panel.
- If mofcomp command execution fails, the following message appears: The compilation of the MOF file failed. In this case, collect all files in the following directory, and then contact maintenance personnel.
  - Windows: installation-folder-for-the-Device-Managerserver\HiCommandServer\wsi\server\jserver\mof
  - Solaris or Linux: installation-directory-for-the-Device-Managerserver/HiCommandServer/wsi/server/jserver/mof

11. In the SMI-S main panel, enter 4.

This option starts processing to import the client authentication file to the truststore file for event indications. The truststore file for the event indication (the truststore password is indtrust) is stored in the following location:

- Windows:

```
installation-folder-for-the-Device-Manager-
server\HiCommandServer\wsi\server\jserver\bin\.ind.truststore
```

Solaris or Linux:

```
installation-directory-for-the-Device-Manager-
server/HiCommandServer/wsi/server/jserver/bin/.ind.truststore
```

12. Enter the alias, the truststore password, and the client authentication file name. Enter the client authentication file name by absolute path.

An input example is shown below.

```
Enter alias:foocorpindclient
Enter truststore-password:indtrust
Enter authentication-filename(absolute path):c:\tmp\clientind.cer
```

At completion of processing, you are returned to the SMI-S main panel.

13. In the SMI-S main panel, enter 6.

This option starts processing to export the server authentication file from the keystore file for event indications.

14. Enter the keystore password, the alias, and the server authentication file name. Enter the server authentication file name by absolute path.

An input example is shown below.

```
Enter keystore-password:serverindtrust
Enter alias:foocorpindserver
Enter authentication-filename(absolute path):c:\tmp\serverind.cer
```

At completion of processing, you are returned to the SMI-S main panel.

- 15. If it has stopped, start the Device Manager server.
  - In Windows, select Start, All Programs, Hitachi Storage Command Suite, Device Manager, then Start Server.
  - In Solaris or Linux, execute the following command:

```
installation-directory-for-the-Device-Manager-
server/suitesrvcntl -start_hdvm
```

# Second Setup Procedure Performed in a CIM Client

Import the server authentication file for object operation into the truststore file for the CIM client.

For details on creating a truststore file and importing the authentication file, see <u>Creating a Truststore File and Importing an Authentication File</u>.

Overview and Setup of CIM/WBEM

# **Disabling Two-way Authentication**

Use HiKeytool for disabling two-way authentication for object operations or event indications.

- 1. Open a command prompt or terminal window, navigate to *installation-directory-for-the-Device-Manager-server*/HiCommandServer and run HiKeytool.
  - For Windows, type HiKeytool.bat, and press the Enter key.
  - For Solaris or Linux, type HiKeytool.sh and press the Enter key.
- 2. The HiKeytool main panel appears. Enter 2. The SMI-S main panel appears as in the example shown below.

```
    Set Security Level for Object Operations
(Current setting:SSL with two-way authentication)
    Set Security Level for Event Indications
(Current setting:SSL with two-way authentication)
    Import Client's Certificate to TrustStore for Object Operations
    Import Client's Certificate to TrustStore for Event Indications
    Export Server's Certificate from KeyStore for Object Operations
    Export Server's Certificate from KeyStore for Event Indications
    Export Server's Certificate from KeyStore for Event Indications
```

3. To disable two-way authentication for object operations, enter 1 in the SMI-S main panel. To disable two-way authentication for event indications, enter 2 in the SMI-S main panel. A panel appears as in the example below.

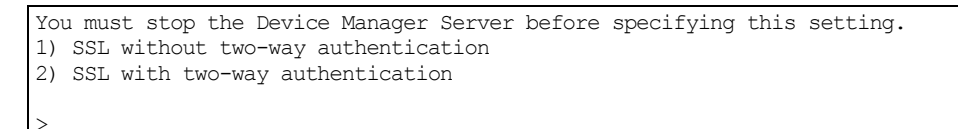

- 4. Stop the Device Manager server as indicated in the displayed message.
  - In Windows, select Start, All Programs, Hitachi Storage Command Suite, Device Manager, then Stop Server.
  - In Solaris or Linux, execute the following command:

installation-directory-for-the-Device-Managerserver/suitesrvcntl -stop\_hdvm

The following shows an example of executing the command:

# /opt/HiCommand/suitesrvcntl -stop\_hdvm

5. Enter 1. The mofcomp command is executed and the MOF file is compiled. You are returned to the SMI-S main panel when the mofcomp command has completed execution.

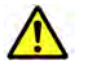

# Cautions:

- If you type the same number as the current setting, you are immediately returned to the SMI-S main panel.
- If mofcomp command execution fails, the following message appears: The compilation of the MOF file failed. In this case, collect all files in the following directory, and then contact maintenance personnel.
  - Windows: installation-folder-for-the-Device-Managerserver\HiCommandServer\wsi\server\jserver\mof
  - Solaris or Linux: installation-directory-for-the-Device-Managerserver/HiCommandServer/wsi/server/jserver/mof
- 6. Start the Device Manager Server.
  - In Windows, select Start, All Programs, Hitachi Storage Command Suite, Device Manager, then Start Server.
  - In Solaris or Linux, execute the following command:

installation-directory-for-the-Device-Managerserver/suitesrvcntl -start\_hdvm

# **Authenticating File Operations**

This section describes the following operations required for SSL-encrypted communication between the Device Manager server and the CIM client using the CIM/WBEM functions:

- Creating a keystore file
- Exporting authentication files from a keystore file
- Creating a truststore file and importing authentication files

These operations use the Java (JDK1.4.0) tool hcmdskeytool (for Windows) or keytool (for Solaris and Linux). The hcmdskeytool and keytool utilities are installed in the following locations when Device Manager is installed:

• Installation folder for hcmdskeytool:

installation-folder-for-Common-Component\bin\hcmdskeytool.exe

• Installation directory for keytool:

*installation-directory-for-Common-Component*/jdk/bin/keytool

Use the hcmdskeytool or keytool utility to specify the file name, alias, and password for the keystore file or the truststore file. Note the following when specifying these items:

• Do not use the following symbols in the file name:

: , ; \* ? " < > |

- Specify the file name as a character string of no more than 255 bytes.
- Do not include double quotation marks (") in the alias or password.

**Note:** This section assumes that a path to the hcmdskeytool or keytool utility has been added to the environment variable PATH.

# **Creating a Keystore File**

To create a keystore file:

- 1. Execute the following command:
  - Windows:

hcmdskeytool -genkey -keystore keystore-filename -storepass keystore-password -alias alias -dname entity-distinguished-name validity validity-of-certificate -keypass keypass -keyalg RSA

- Solaris or Linux:

keytool -genkey -keystore *keystore-filename* -storepass *keystore-password* -alias *alias* -dname *entity-distinguished-name* -validity *validity-of-certificate* -keypass *keypass* -keyalg RSA

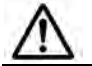

*Note:* Specify the same password for -storepass and -keypass.

Example of executing the command:

- Windows:

C:\Program Files\HiCommand\Base\bin\hcmdskeytool -genkey keystore .keystore -storepass sanssl -alias san3gssl -dname "CN=san3g, OU=SSL, O=hitachi, L=yokohama, S=kanagawa, C=JP" validity 720 -keypass sanssl -keyalg RSA

Solaris or Linux:

# /opt/HiCommand/Base/jdk/bin/keytool -genkey -keystore
.keystore -storepass sanssl -alias san3gssl -dname "CN=san3g,
OU=SSL, O=hitachi, L=yokohama, S=kanagawa, C=JP" -validity 720
-keypass sanssl -keyalg RSA

2. Check the created keystore file.

Execute the following command:

- Windows:

hcmdskeytool -list -keystore keystore-filename -storepass
keystore-password

- Solaris or Linux:

```
keytool -list -keystore keystore-filename -storepass keystore-
password
```

# **Exporting an Authentication File from a Keystore File**

To export an authentication file from a keystore file:

- 1. Execute the following command:
  - Windows:

```
hcmdskeytool -export -keystore keystore-filename -storepass keystore-password -alias alias -file authentication-file-name
```

- Solaris or Linux:

```
keytool -export -keystore keystore-filename -storepass keystore-
password -alias alias -file authentication-file-name
```

- 2. Check the exported authentication file using the following command:
  - Windows:

```
hcmdskeytool -printcert -v -file authentication-file-name
```

- Solaris or Linux:

keytool -printcert -v -file authentication-file-name

# **Creating a Truststore File and Importing an Authentication File**

To create a truststore file and import the authentication file:

- 1. Execute the following command:
  - Windows:

```
hcmdskeytool -import -alias alias -keystore truststore-filename -
storepass truststore-password -trustcacerts -file authentication-
filename
```

- Solaris or Linux:

```
keytool -import -alias alias -keystore truststore-filename -
storepass truststore-password -trustcacerts -file authentication-
filename
```

- 2. Check the created truststore file:
  - Windows:

```
\verb|hcmdskeytool -list -keystore \ truststore-filename \ -storepass \ truststore-password
```

- Solaris or Linux:

```
keytool -list -keystore truststore-filename -storepass truststore-password
```

Overview and Setup of CIM/WBEM

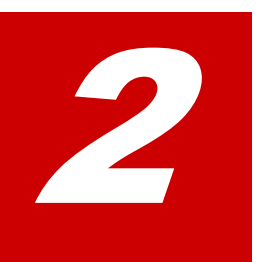

# Troubleshooting

This chapter provides contact information for the Hitachi Data Systems Support Center.

□ Calling the Hitachi Data Systems Support Center

Troubleshooting

# **Calling the Hitachi Data Systems Support Center**

If you need to call the Hitachi Data Systems Support Center, make sure to provide as much information about the problem as possible, including:

- The circumstances surrounding the error or failure,
- The exact content of any error messages displayed.

The Hitachi Data Systems customer support staff is available 24 hours a day, seven days a week. If you need technical support, please call:

- United States:
   (800) 446-0744
- Outside the United States: (858) 547-4526

# **Acronyms and Abbreviations**

| CIM<br>CIMOM             | Common Information Model<br>Common Information Model Object Manager                                                                                   |
|--------------------------|----------------------------------------------------------------------------------------------------|
| DMTF                     | Distributed Management Task Force                                                                                                    |
| Hitachi USP<br>HTTP      | A generic term for:<br>• Hitachi Universal Storage Platform<br>• Hitachi Network Storage Controller<br>HyperText Transfer Protocol                    |
| LDEV                     | logical device                                                                                                    |
| MOF                      | Managed Object Format                                                                                                    |
| SLP<br>SMI-S<br>SNIA-CTP | Service Location Protocol<br>Storage Management Initiative - Specification (SNIA)<br>Storage Network Industry Association-Conformance Testing Program |
| WBEM                     | Web-Based Enterprise Management                                                                                                    |
| XML                      | Extensible Markup Language                                                                                                    |

Acronyms and Abbreviations

Acronyms-2

Acronyms and Abbreviations

Hitachi Device Manager SMI-S Provider Installation and User Guide

#### Hitachi Data Systems

#### **Corporate Headquarters**

750 Central Expressway Santa Clara, California 95050-2627 U.S.A. Phone: 1 408 970 1000 www.hds.com info@hds.com

#### **Asia Pacific and Americas**

750 Central Expressway Santa Clara, California 95050-2627 U.S.A. Phone: 1 408 970 1000 info@hds.com

#### **Europe Headquarters**

Sefton Park Stoke Poges Buckinghamshire SL2 4HD United Kingdom Phone: + 44 (0)1753 618000 info.eu@hds.com

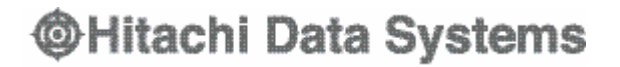